# 2023-2024 PASS PROCEDURE D'INSCRIPTION (IP WEB) Inscription aux filières du 1<sup>er</sup> groupe d'épreuve et UE spécifiques du semestre 2

Tous les étudiants inscrits en PASS (Parcours d'Accès Spécifique Santé) doivent se connecter sur le site de l'Université en passant par l'Environnement Numérique de Travail, à l'adresse suivante :

http://ent.univ-amu.fr

AVANT DE COMMENCER !

-ASSUREZ-VOUS QU'AUCUNE CONNEXION A UN COMPTE E.N.T AUTRE QUE LE VOTRE NE SOIT EN COURS

-FERMER TOUS LES NAVIGATEURS OUVERTS

-POUR UNE MEILLEUR OPTIMISATION, VEUILLEZ UTILISER LE NAVIGATEUR MOZZILLA FIREFOX

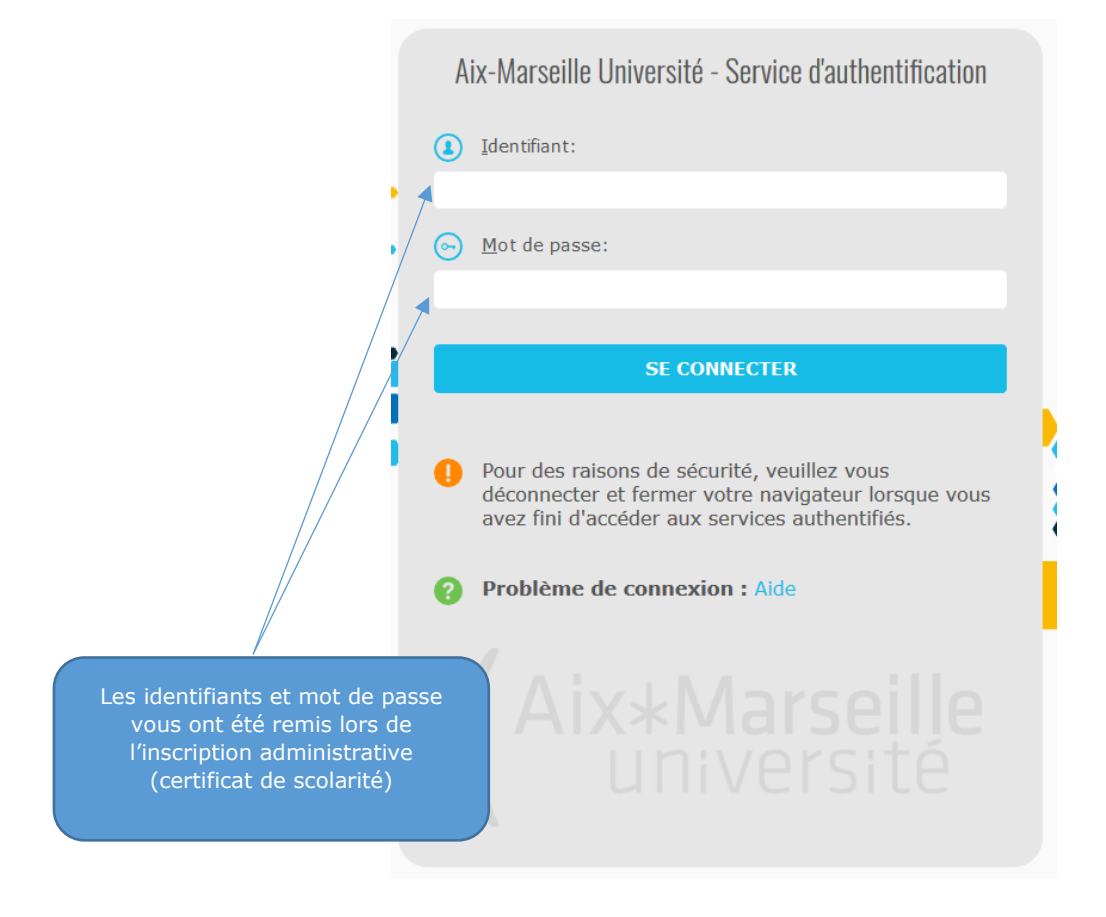

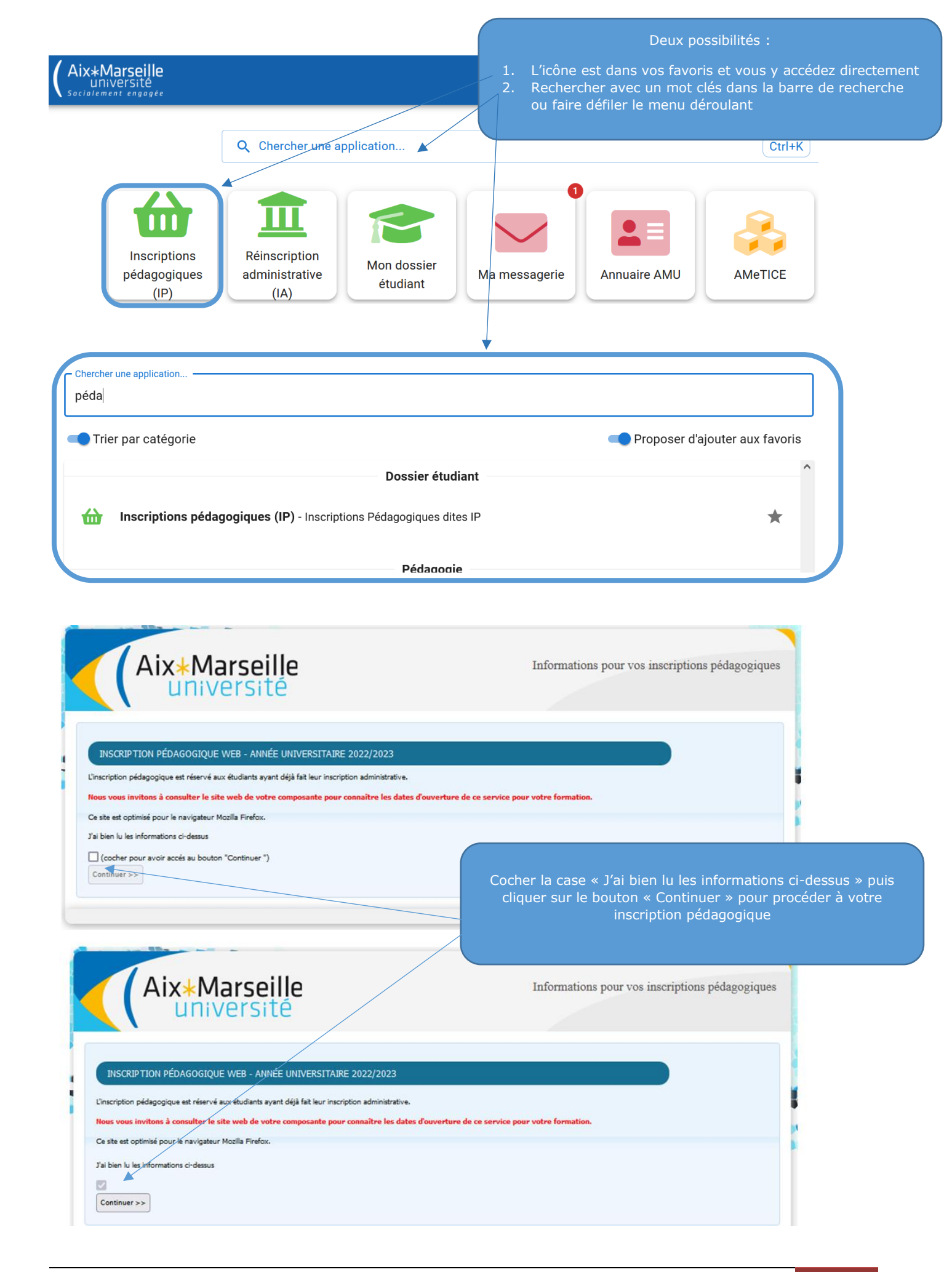

|                           | Insci                                                                       | ription Pédagogique              |            |                                            |
|---------------------------|-----------------------------------------------------------------------------|----------------------------------|------------|--------------------------------------------|
|                           |                                                                             | en Ligne                         |            | Service de la scolarité de l'UFR           |
| Nom :<br>Nº d'étudiant :  | Prénom :<br>Né(e) le :                                                      | <u>Aide</u><br>Q <u>uitter</u> a | <u> </u>   | Sciences Médicales et<br>Paramédicales :   |
|                           |                                                                             | Contact Technique                |            | du lundi au vendredi<br>de 9h00 à 12h00 et |
| Données                   | Votre adresse permanente est :                                              |                                  |            | de 13h00 à 16h00                           |
| personnenes               | La saisie d'une adresse en France ou à l'étrange                            | est obligatoire                  |            |                                            |
| ÷                         | Quel est votre téléphone ?                                                  |                                  |            | au 04.91.32.45.00                          |
| Choix de l'inscription    | Quelle est votre adresse ?*                                                 |                                  |            | ou 04.91.32.42.41                          |
| . ↓                       | Complément commune, lieu-dit                                                |                                  | $ \rangle$ |                                            |
| Choix des enseignements   | Quel est votre pays ?*                                                      | FRANCE V                         |            |                                            |
| 1                         | Si adresse en France                                                        |                                  |            |                                            |
| Récapitulatif inscription | Quel est votre code postal ?                                                | 13001                            |            |                                            |
| 1                         | Précisez votre commune                                                      | MARSEILLE                        |            |                                            |
| Contrat d'études          | Si adresse à l'étranger                                                     |                                  |            |                                            |
|                           | Quel est votre code postal et votre ville                                   |                                  |            |                                            |
|                           | Quel est votre type d'hébergement ?*                                        | 1                                |            |                                            |
|                           | Quel est votre type d'hébergement ?*                                        | Domicile parental 🗸              |            | Cliquez sur CONTACT TECHNIQUE              |
|                           | Quelles sont vos coordonnées person                                         | nelles ?                         |            | en cas de difficulté liée à                |
|                           | Quel est votre n° de téléphone portable<br>Quel est votre Email personnel ? | ?                                |            | l'application                              |
|                           |                                                                             | Continuer                        |            |                                            |

#### CAMPUS TIMONE SECTEUR SANTE : <

Si vous rencontrez des difficultés d'ordre technique (difficulté de connexion), veuillez prendre contact auprès du Service des outils de gestion de la formation (Direction des Etudes et de la Vie Etudiante)

#### CORRESPONDANT TECHNIQUE :

Jérôme Costantini: jerome.costantini@univ-amu.fr

|                                                                                                    | Insci                                                                                                    | ription Pédagogique                                                                                                    |                                                     |
|----------------------------------------------------------------------------------------------------|----------------------------------------------------------------------------------------------------|----------------------------------------------------------------------------------------------------|-----------------------------------------------------|
|                                                                                                    |                                                                                                    | en Ligne                                                                                                    |                                                     |
| Nom :<br>Nº d'étudiant :                                                                                                    | Prénom :<br>Né(e) le :                                                                                                    | <u>Aide</u> a<br><u>Quitter</u> a                                                                                          |                                                     |
|                                                                                                    |                                                                                                    | Contact Technique                                                                                                    |                                                     |
| Données personnelles                                                                                                    | Les cursus affichés correspondent aux cursus sur<br>Sélectionnez en un et cliquez sur le bouton « Con<br>Une fois l'inscription sur ce cursus terminée, il vou<br>la totalité de votre inscription.<br>Le cas échéant, précisez votre choix<br>Parcours Spécifique Accès Santé (PASS) (A1 | lesquels vous devez vous inscrire,<br>titinuer »,<br>us faudra sélectionner les autres cursus pour accomplir<br>PAS - 200) | Cliquez sur<br>« Continuer » pour<br>procéder à vos |
| Récapitulatif inscription<br>Contrat d'études                                                                                            |                                                                                                    | Continuer                                                                                                    | choix                                               |
| Légende          ✓ Obligatoire         ✓ Obligatoire à choix         ✓ Acquis         F Facultatif         D Dispensé         N Interdit |                                                                                                    |                                                                                                    |                                                     |

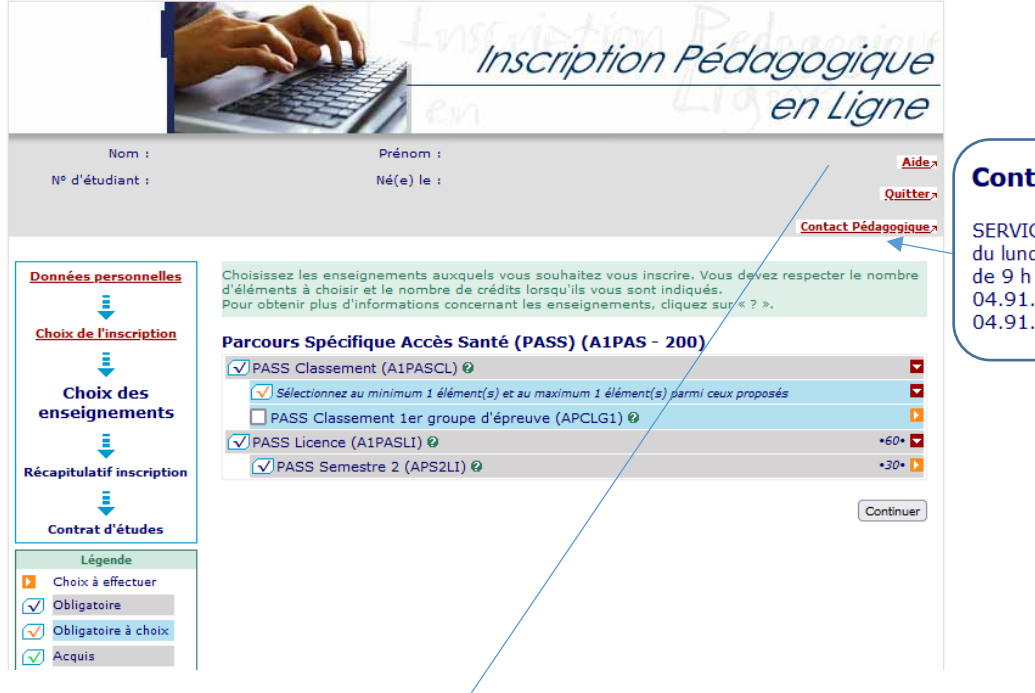

## Contact pédagogique

SERVICE DE LA SCOLARITE : du lundi au vendredi de 9 h 00 à 12 h 00 et de 13 h 00 à 16 h 00 04.91.32.45.00 ou andra.nicod@univ-amu.fr 04.91.32.42.41 ou didier.cousin@univ-amu.fr

## UFR SCIENCES MEDICALES ET PARAMEDICALES - Campus Timone

#### PASS (Parcours Spécifique Accès Santé)

Tout au long de la campagne d'inscription en ligne :

- vous devez choisir de 1 à 5 filière(s)
- vous devez vous inscrire aux UE spécifiques correspondantes à la filière ou aux filières choisies
- vous pouvez modifier l'ensemble de vos choix tout au long de la campagne d'inscription en ligne
- Lorsque le service numérique d'inscription en ligne sera fermé, aucune modification ne pourra être faite.
- Pensez à vérifier et /ou modifier l'adresse courriel déclarée afin que vous puissiez recevoir le récapitulatif de vos inscriptions.

#### LAS (Licence Accès Santé)

Tout au long de la campagne d'inscription en ligne :

- vous devez choisir de 1 à 5 filière(s)

- vous pouvez modifier l'ensemble de vos choix tout au long de la campagne d'inscription en ligne

Lorsque le service numérique d'inscription en ligne sera fermé, aucune modification ne pourra être faite.

Pensez à vérifier et /ou modifier l'adresse courriel déclarée afin que vous puissiez recevoir le récapitulatif de vos inscriptions.

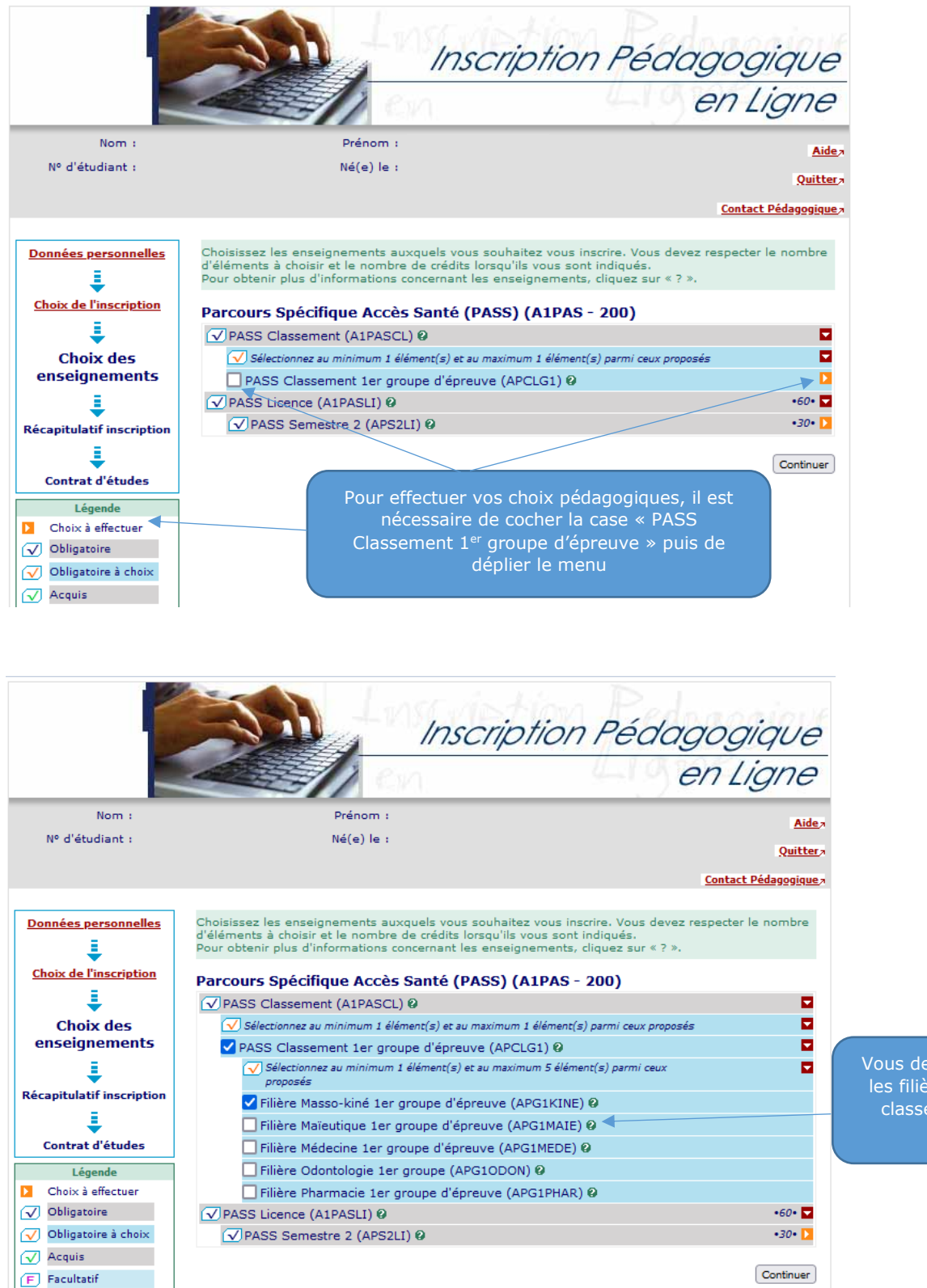

Vous devez sélectionner la ou les filières choisie(s) pour le classement du 1<sup>er</sup> groupe d'épreuve

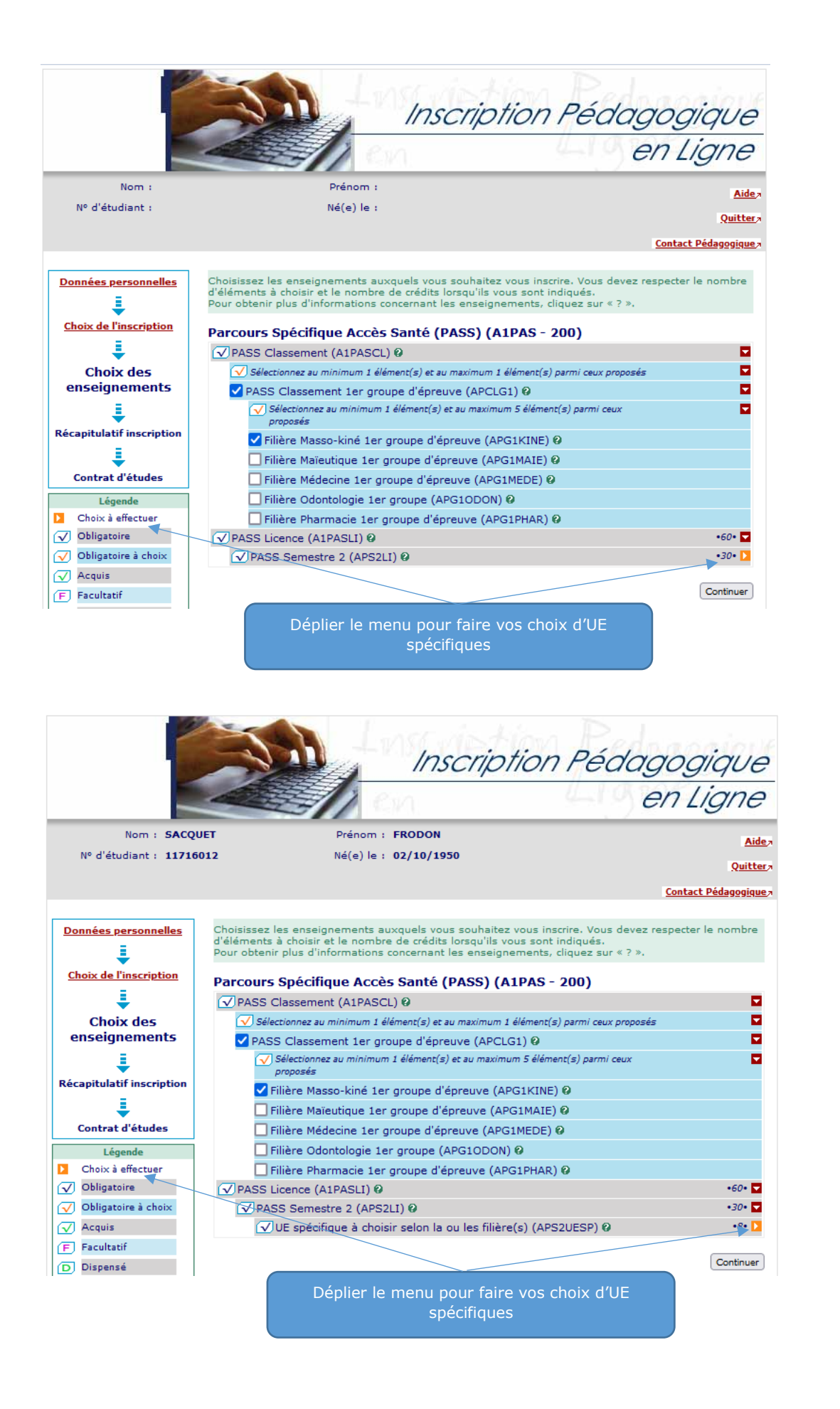

| Nom :                         | Prénom :                                                                                                    | Aide ⁊ |
|-------------------------------|----------------------------------------------------------------------------------------------------|--------|
| Nº d'étudiant :               | Né(e) le :                                                                                                    | ttera  |
|                               | ×                                                                                                    |        |
|                               | <u>Contact Pédagogi</u>                                                                                                    | que 7  |
| Densferrenzeller              | Chaisissan las ansaignaments nuvquals your southaiten your inseries. Vous davan respectes la namh                                                                |        |
| <u>Donnees personnelles</u>   | d'éléments à choisir et le nombre de réfétils lorsqu'ils vous ont indiqués.<br>Pour obtenir plus d'informations concernant les enseignements, cliquez sur « ? ». | e      |
| Choix de l'inscription        | Parcours Spécifique Accès Santé (PASS) (A1PAS - 200)                                                                                                    |        |
| L 🕴 🗌                         | ✓ PASS Classement (A1PASCL) Ø                                                                                                    |        |
| Choix des                     | ✓ Sélectionnez au minimum 1 élément(s) et au maximum 1 élément(s) parmi ceux proposés                                                                            |        |
| enseignements                 | ✓ PASS Classement 1er groupe d'épreuve (APCLG1) Ø                                                                                                    |        |
| ŧ                             | Sélectionnez au minimum 1 élément(s) et au maximum 5 élément(s) parmi ceux<br>proposés                                                                           |        |
| Récapitulatif inscription     | ✓ Filière Masso-kiné 1er groupe d'épreuve (APG1KINE) Ø                                                                                                    |        |
| ↓ ↓                           | 🗌 Filière Maïeutique 1er groupe d'épreuve (APG1MAIE) 🛿                                                                                                    |        |
| Contrat d'études              | 🗌 Filière Médecine 1er groupe d'épreuve (APG1MEDE) 🛛                                                                                                    |        |
| Légende                       | Filière Odontologie 1er groupe (APG10DON) 🛛                                                                                                    |        |
| Choix à effectuer             | 🗌 Filière Pharmacie 1er groupe d'épreuve (APG1PHAR) 0                                                                                                    |        |
| ✓ Obligatoire                 | ✓ PASS Licence (A1PASLI) Ø •60•                                                                                                    |        |
| 🗸 Obligatoire à choix         | ✓PASS Semestre 2 (APS2LI) Ø •30•                                                                                                    |        |
| 🗸 Acquis                      | ✓ UE spécifique à choisir selon la ou les filière(s) (APS2UESP) Ø •8•                                                                                            |        |
| F Facultatif                  | Sélectionnez au minimum 1 élément(s) et au maximum 5 élément(s) parmi ceux<br>proposés                                                                           |        |
| D Dispense                    | 🗹 UE spécifiques à la filière Masso-kiné (APS2KINE) Ø                                                                                                    |        |
| N Interdit                    | UE spécifiques à la filière Maïeutique (APS2MAIE) Ø                                                                                                    |        |
| Pré-requis non<br>rempli      | UE spécifiques à la filière Médecine (APS2MEDE) Ø                                                                                                    |        |
| 8 Fermé                       | UE spécifiques à la filière Odontologie (APS2ODON) Ø                                                                                                    |        |
| Pas encore ouvert             | UE spécifiques à la filière Pharmacie (APS2PHAR) 0                                                                                                    |        |
| Groupe(s)<br>commun(s)        | Continu                                                                                                    | Jer    |
| A Constant allocations of the |                                                                                                    |        |

Parcours Spécifique Accès Santé (PASS) (A1PAS - 200)

✓ Sélectionnez au minimum 1 élément(s) et au maximum 1 élément(s) parmi ceux proposés

✓ PASS Classement (A1PASCL) ❷

Choix de l'inscription

1

Choix des

Vous devez sélectionner les UE spécifiques correspondant à la ou les filière(s) précédemment choisie(s)

En cliquant sur le « ? » vous pouvez avoir le descriptif des UE spécifique à la filière.

Le bouton « Complément d'information » vous permettra d'avoir accès au catalogue des formations proposées par l'Université

> Cliquez sur FERMER pour replier la fenêtre d'information

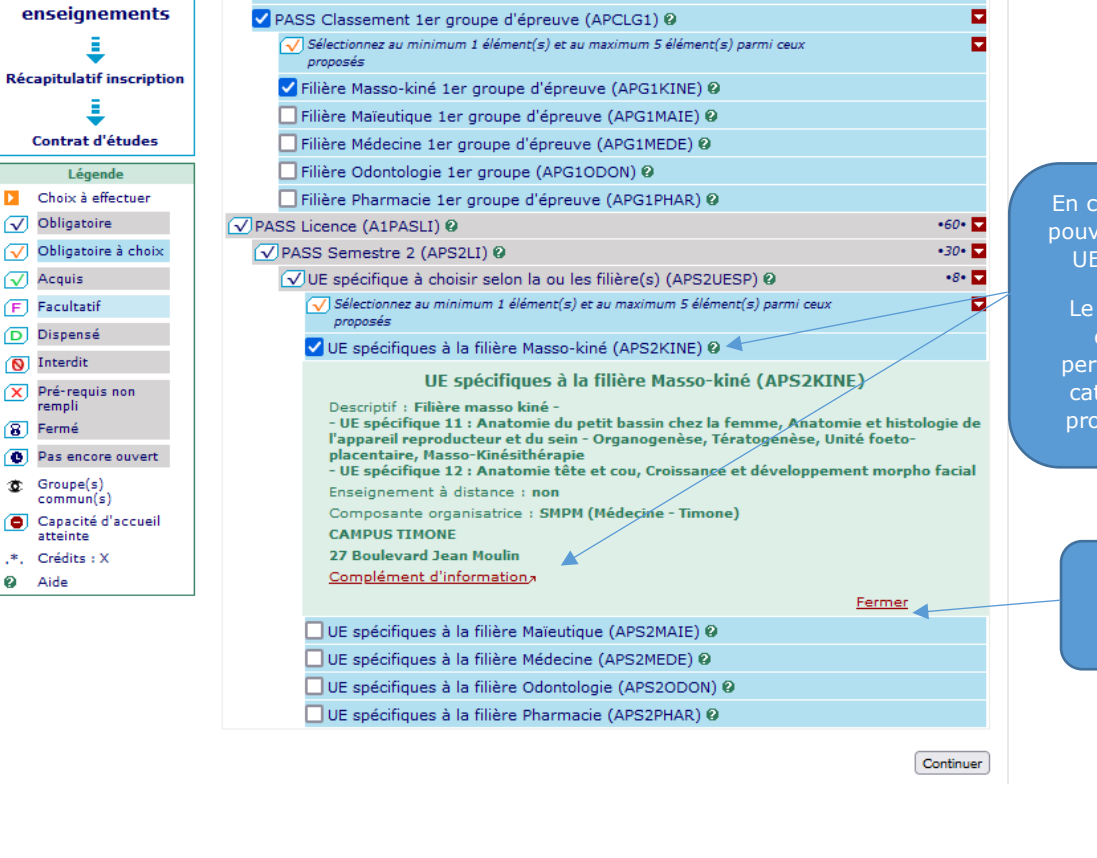

| Aix*Marseille<br>Université<br>Socialement engagée                                             | CATALOGUE<br>UEIL DIPLÔMES -                                                                         | DES FORMATIONS 2023 - 2<br>DOMAINES - CHERC                                                   | 2 <mark>024</mark><br>HER ♀ SUIO ■                                                                                                    |
|------------------------------------------------------------------------------------------------|----------------------------------------------------------------------------------------------------|-----------------------------------------------------------------------------------------------|----------------------------------------------------------------------------------------------------|
| Rechercher une<br>formation<br>par domaine, type, composante ou<br>mots-clés<br>En savoir plus | Schéma des études<br>Organisation des cursus de<br>formation.<br>En savoir plus                      | Réforme 2020 de l'accès<br>aux études de santé<br>(santé)<br>En savoir plus 🗹                 | Plaquettes de formations<br>Liste des formations éditée par le<br>service universitaire d'insertion et<br>d'orientation (SUIO)<br>En savoir plus |
| Formations en alternance<br>Contrat de professionnalisation ou<br>apprentissage                | Formation continue<br>pour les salariés, indépendants,<br>demandeurs, d'emploi ou en<br>reconversion | Formation à distance<br>pour des personnes éloignées, à<br>disponibilité réduite ou empêchées | BUT<br>Bachelor Universitaire de<br>Technologie                                                                                                  |

# Il est fortement conseillé aux étudiants PASS de se connecter très régulièrement sur le site de l'UFR Sciences Médicales et Paramédicales pour se tenir informés.

| Nom :                      | Prénom :                                                                                                    | Aidea               |                               |
|----------------------------|----------------------------------------------------------------------------------------------------|---------------------|-------------------------------|
| Nº d'étudiant :            | Né(e) le :                                                                                                    |                     |                               |
|                            |                                                                                                    | Quittera            |                               |
|                            | <u>ى</u>                                                                                                    | ontact Pédagogique, |                               |
|                            |                                                                                                    |                     |                               |
| Données personnelles       | Choisissez les enseignements auxquels vous souhaitez vous inscrire. Vous devez resp<br>d'éléments à choisir et le nombre de crédits lorsqu'ils vous sont indiqués | ecter le nombre     |                               |
| I.                         | Pour obtenir plus d'informations concernant les enseignements, cliquez sur « ? ».                                                                                 |                     |                               |
| Choix de l'inscription     | Parcours Spécifique Accès Santé (PASS) (A1PAS - 200)                                                                                                    |                     |                               |
| E                          | Alphase Classement (Alphase) 0                                                                                                    |                     |                               |
| Chain das                  |                                                                                                    |                     |                               |
| enseignements              | Selectionnez au minimum 1 element(s) et au maximum 1 element(s) parmi ceux proposes                                                                               |                     |                               |
| -                          | PASS Classement for groupe d epreuve (APCLGT) Ø                                                                                                    | <u> </u>            |                               |
| ÷                          | proposés                                                                                                    | <b>M</b>            |                               |
| Récapitulatif inscription  | ✔ Filière Masso-kiné 1er groupe d'épreuve (APG1KINE) Ø                                                                                                    |                     |                               |
| ↓ ↓                        | 🔲 Filière Maïeutique 1er groupe d'épreuve (APG1MAIE) 🛛                                                                                                    |                     |                               |
| Contrat d'études           | 🔲 Filière Médecine 1er groupe d'épreuve (APG1MEDE) 🛛                                                                                                    |                     |                               |
| Légende                    | 🗌 Filière Odontologie 1er groupe (APG1ODON) 🛛                                                                                                    |                     |                               |
| Choix à effectuer          | 🗌 Filière Pharmacie 1er groupe d'épreuve (APG1PHAR) Ø                                                                                                    |                     |                               |
| ✓ Obligatoire              | ✓ PASS Licence (A1PASLI) Ø                                                                                                    | •60• 🔽              |                               |
| ✓ Obligatoire à choix      | ✓ PASS Semestre 2 (APS2LI) Ø                                                                                                    | •30• 🔽              |                               |
| ✓ Acquis                   | ✓ UE spécifique à choisir selon la ou les filière(s) (APS2UESP) Ø                                                                                                 | •8• 🔽               |                               |
| F Facultatif               | <ul> <li>Sélectionnez au minimum 1 élément(s) et au maximum 5 élément(s) parmi ceux<br/>proposés</li> </ul>                                                       |                     |                               |
| D Dispensé                 | ✓ UE spécifiques à la filière Masso-kiné (APS2KINE) Ø                                                                                                    |                     |                               |
| Niterdit                   | UE spécifiques à la filière Maïeutique (APS2MAIE) Ø                                                                                                    |                     | Lorsque votre saisie est      |
| X Pré-requis non<br>remoli | UE spécifiques à la filière Médecine (APS2MEDE) @                                                                                                    |                     | terminée cliquez sur le bouto |
| 8 Fermé                    | UE spécifiques à la filière Odontologie (APS2ODON) Ø                                                                                                    |                     | « Continuer »                 |
| Pas encore ouvert          | UE spécifiques à la filière Pharmacie (APS2PHAR) Ø                                                                                                    |                     |                               |
| Groupe(s)<br>commun(s)     |                                                                                                    | Continuer           |                               |
| 🗐 Canacité d'accusil 🔄     |                                                                                                    | Continuel           |                               |

|                                                             |                                                                                                    |                            |                                                |                                 | en                                    | Ligne                       |
|-------------------------------------------------------------|----------------------------------------------------------------------------------------------------|----------------------------|------------------------------------------------|---------------------------------|---------------------------------------|-----------------------------|
| Nom :<br>Nº d'étudiant :                                    | Prénom :<br>Né(e) le :                                                                                                    |                            |                                                |                                 |                                       | <u>Aide</u>                 |
| nnées personnelles<br>air<br>Vo                             | tableau ci-dessous recense l'ensemble des ens<br>si que les groupes dans lesquels vous serez afi<br>us devez cliquer sur le bouton "Valider inscriptio                                                                                                    | eignen<br>fecté.<br>n" pou | nents au<br>Ir que vol                         | xquels v<br>tre inscri          | vous souhaitez v<br>iption soit prise | vous inscrire<br>en compte. |
| ioix de l'inscription Pa                                    | arcours Spécifique Accès Santé (PASS<br>Enseignement                                                                                                    | <b>) (A1</b>               | PAS - 2                                        | 200)<br>Type                    | Groupes                               | Descriptif                  |
| - P                                                         | ASS Classement (A1PASCL)                                                                                                    |                            |                                                | 0                               | CIOISIS                               |                             |
|                                                             | PASS Classement 1er groupe d'épreuve (APCL                                                                                                    | G1)                        |                                                | х                               |                                       |                             |
| •                                                           | Filière Masso-kiné 1er groupe d'épreuve                                                                                                    |                            |                                                | х                               |                                       |                             |
| Récapitulatif<br>inscription (/                             | APG1KINE)                                                                                                    |                            |                                                |                                 |                                       |                             |
| Récapitulatif<br>inscription                                | APG1KINE)<br>ASS Licence (A1PASLI)                                                                                                    |                            | 60                                             | 0                               |                                       |                             |
| Récapitulatif<br>inscription (/                             | APG1KINE)<br>ASS Licence (A1PASLI)<br>PASS Semestre 2 (APS2LI)                                                                                                    |                            | 60<br><b>30</b>                                | 0<br>0                          |                                       |                             |
| Récapitulatif<br>inscription (/<br>Contrat d'études (/      | APG1KINE)<br>ASS Licence (A1PASLI)<br><b>PASS Semestre 2 (APS2LI)</b><br>UE spécifique à choisir selon la ou les filière(s<br>APS2UESP)                                                                                                    | )                          | 60<br><b>30</b><br>8                           | 0<br>0                          |                                       |                             |
| Récapitulatif<br>inscription (/<br>E<br>Contrat d'études (/ | APG1KINE)<br>ASS Licence (A1PASLI)<br>PASS Semestre 2 (APS2LI)<br>UE spécifique à choisir selon la ou les filière(s<br>APS2UESP)<br>UE spécifiques à la filière Masso-kiné<br>APS2KINE)                                                                   | )                          | 60<br><b>30</b><br>8                           | 0<br>0<br>0<br>X                |                                       |                             |
| Récapitulatif<br>inscription (/<br>E<br>Contrat d'études (/ | APG1KINE)<br>ASS Licence (A1PASLI)<br>PASS Semestre 2 (APS2LI)<br>UE spécifique à choisir selon la ou les filière(s<br>APS2UESP)<br>UE spécifiques à la filière Masso-kiné<br>APS2KINE)<br>Type :                                                         | )<br>Note/Ré               | 60<br><b>30</b><br>8<br>és, Réutili:           | 0<br>0<br>0<br>X<br><u>sé :</u> |                                       |                             |
| Récapitulatif<br>inscription (/<br>E<br>Contrat d'études (/ | APG1KINE)         ASS Licence (A1PASLI) <b>PASS Semestre 2 (APS2LI)</b> UE spécifique à choisir selon la ou les filière(s         APS2UESP)         UE spécifiques à la filière Masso-kiné         APS2KINE)         Type :         O :       Obligatoire | )<br>Note/Ré<br>Dis. E:    | 60<br>30<br>8<br><u>és. Réutili:</u><br>Disper | O<br>O<br>X<br>sé:<br>nse Ense  | ignement                              |                             |

Vous pouvez modifier vos choix durant votre inscription tant que vous n'avez pas validé.

Vous pourrez vous connecter jusqu'à la date de fermeture du service numérique pour consulter et/ou modifier à nouveau vos choix

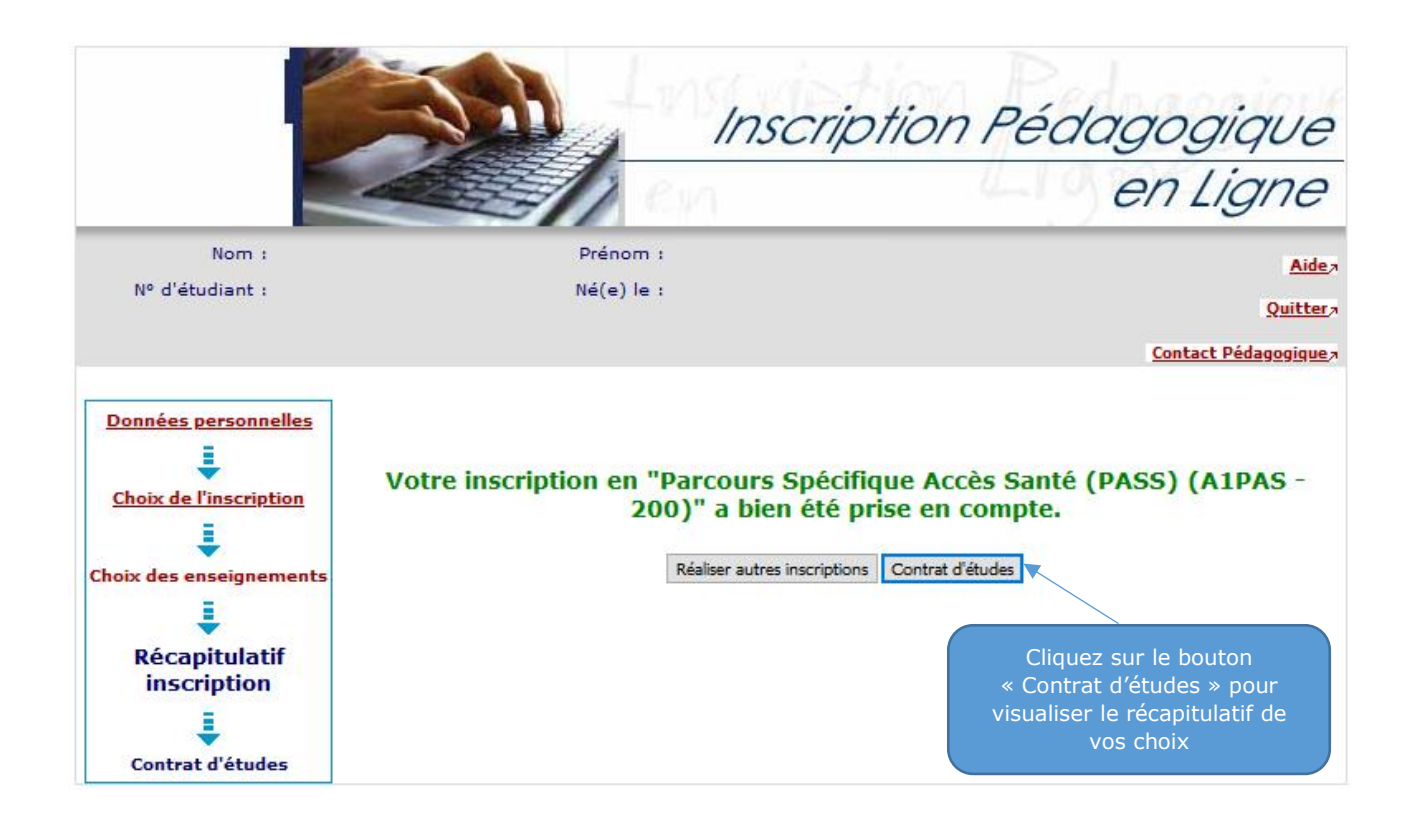

Inscription Pédagogique en Ligne Nom : Prénom : Aide 7 Nº d'étudiant : Né(e) le : Quitter,

Contact Technique

Données personnelles 1 Choix de l'inscription L Choix des enseigi 1 Récapitulatif inscription Ļ Contrat d'études

# Le contrat d'études représente l'ensemble des cursus et enseignements auxquels vous vous êtes inscrit. Vous pouvez l'imprimer ou vous l'envoyer par mail.

#### Contrat d'études

### Parcours Spécifique Accès Santé

| Enseignement                                          | Crédits Typ | e Note / Rés.<br>Réutilisé | Groupes | Descriptif |
|-------------------------------------------------------|-------------|----------------------------|---------|------------|
| PASS Classement                                       | 0           |                            |         |            |
| PASS Classement 1er groupe<br>d'épreuve               | x           |                            |         |            |
| Filière Masso-kiné 1er groupe<br>d'épreuve            | x           |                            |         |            |
| Filière Masso-kiné 1er groupe -<br>résultat définitif | 0           |                            |         |            |
| Filière Masso-kiné 1er groupe<br>d'épreuve            | 0           |                            |         |            |

En bas de page vous pourrez éditer votre contrat d'étude et le recevoir par mail.

| PASS Semestre 2                                            | 30 | 0 |  |  |
|------------------------------------------------------------|----|---|--|--|
| Bonus semestre 2                                           |    | 0 |  |  |
| Sans Bonus                                                 |    | Х |  |  |
| Sc. humaines et sociales - Cces des<br>métiers de la santé | 8  | 0 |  |  |
| Mineures Licences sem2                                     | 4  | 0 |  |  |
| Choix mineures SC sem2                                     | 4  | Х |  |  |
| Mineure PC - Thermodynamique<br>Semestre 2                 | 4  | 0 |  |  |
| Médicaments et santé                                       | 3  | 0 |  |  |
| La cellule et les tissus                                   | 7  | 0 |  |  |
| UE spécifique à choisir selon la ou les filière(s)         | 8  | 0 |  |  |
| UE spécifiques à la filière Masso-<br>kiné                 |    | х |  |  |
| UE spé - Anatomie du petit bassin<br>chez la femme         | 4  | 0 |  |  |
| UE spé - Anatomie tête et cou,<br>dev morphofacial         | 4  | 0 |  |  |

Ce contrat est susceptible d'être modifié par le service de scolarité

Note/Rés. Réutilisé :

Choisissez le format puis cliquez sur « Imprimer »

Dispense Enseignement Dis, E: Dis, X: Dispense Examen VAC: Validation d'acquis Choisissez votre format pour l'impression :

Envoi électronique du contrat d'études

Le mail sera envoyé avec une pièce jointe au format PDF

Email\* : ( Confirmation\* :

O Html O Pdf Imprimer

Obligatoire

Facultatif

Choix

Type :

0:

F:

X:

Terminer inscription pédagogique

l'inscription pédagogique » pour

Envoyer

Renseignez l'adresse courriel « Envoyer »

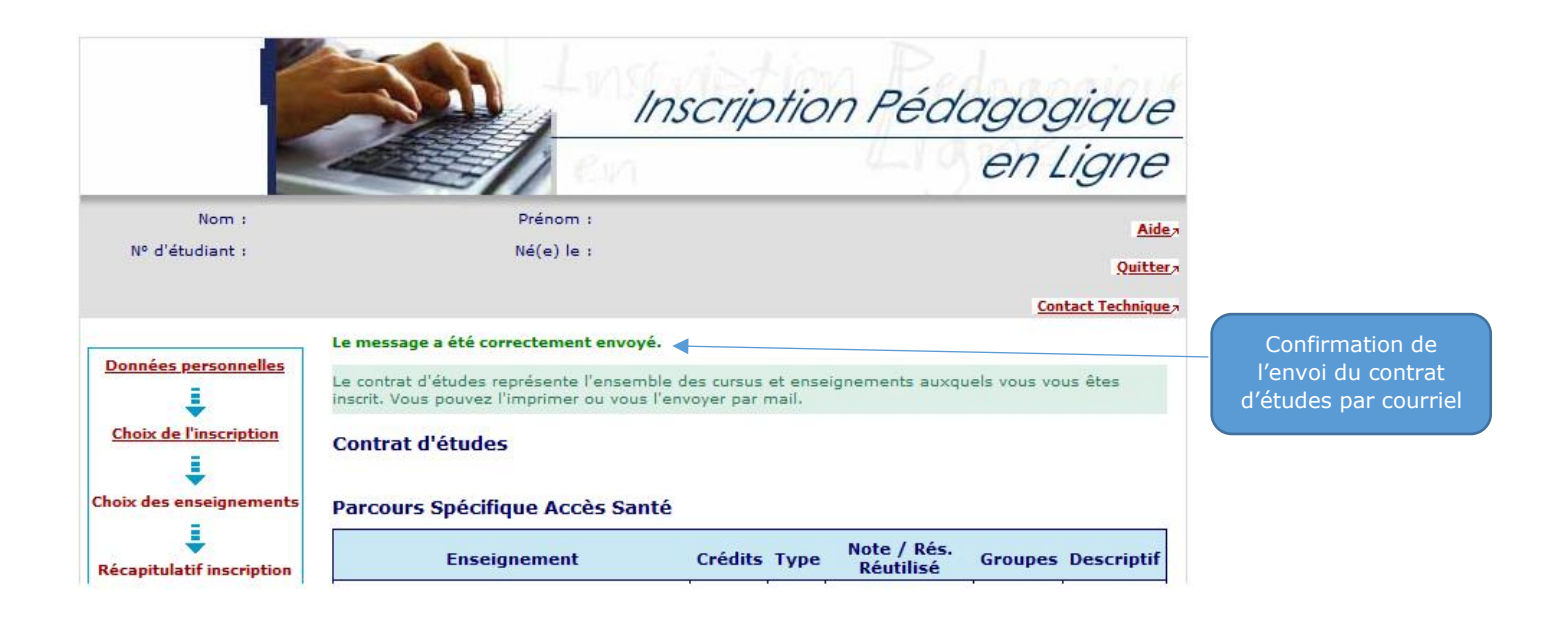

## Contrat d'études

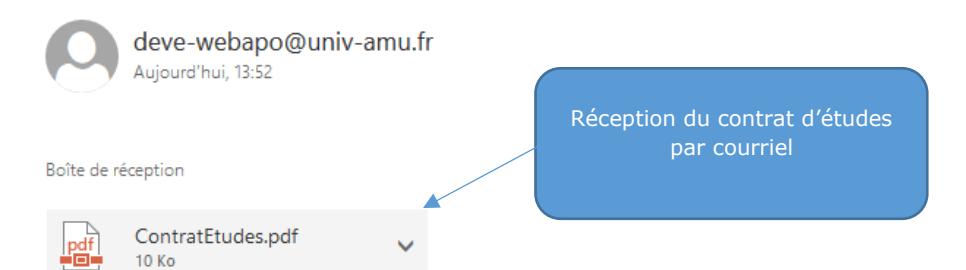

Télécharger

Corps du mail contrat d'études.

Aix-Marseille Université

N° Etudiant Identifiant National Etudiant Nom patronymique Nom usuel Prénom 11716012 02U4SH01QG4 SACQUET FREDON ANNÉE UNIVERSITAIRE 2022/2023 CONTRAT D'ÉTUDES Date : 22/11/2022 15:15:08 Page : 1 / 2

Edition du contrat d'études au format PDF

Parcours Spécifique Accès Santé

Etape : A1PAS Situation : Normal Version : 200 Crédits référence : 60 Inscription effectuée le : 21/11/2022 09:27:29 modifiée le :22/11/2022 15:14:39

Enseignement Crédits Type Note / Rés Réutilisé Groupes Descriptif Formule examen PASS Classement (A1PASCL) 0 Terminal PASS Classement 1er groupe d'épreuve (APCLG1) х Termina Filière Masso-kiné 1er groupe d'épreuve (APG1KINE) х Terminal Filière Masso-kiné 1er groupe - résultat définitif (APG1RDKI) 0 Terminal 0 Filière Masso-kiné 1er groupe d'épreuve (APG1SIKI) Terminal PASS Classement 1er semestre (APCLS1) 0 Terminal PASS Classement 1er semestre MMOK (APCLS1ME) 0 Terminal 0 PASS Classement 1er semestre Pharmacie (APCLS1PH) Terminal PASS Licence (A1PASLI) 0 60 Terminal 0 PASS Semestre 1 (APS1LI) 30 Terminal 0 Bonus semestre 1 (ABO1) Terminal х Sans Bonus (ABO1N0) Terminal 0 Atome Biomolécules Génome Bioénergétique Métabolisme (APS1UE1) 7 Terminal 0 Physiologie (APS1UE2) 2 Terminal Orga des appareils et système : Aspects fonctionnels et méth (APS1UE3) 0 7 Terminal 0 Eval des méthodes d'analyses appliquées aux SV et santé (APS1UE4) 3 Terminal Anatomie (APS1UE5) 4 0 Terminal Mineures Licences sem1 (APS1UE6A) 6 0 Terminal Choix Mineure Sciences Infirmières sem1 (APS1UEA) 6 х Terminal Mineure Sciences Infirmière S1 (APAS1U01) 6 0 Terminal

Le contrat pédagogique récapitule l'ensemble des inscriptions aux examens de l'année universitaire (1<sup>er</sup> et 2<sup>ème</sup> semestres).

# LES MODIFICATIONS DE CHOIX SERONT POSSIBLES DURANT LA CAMPAGNE D'INSCRIPTION EN LIGNE.

# À LA FERMETURE DU SITE, PLUS AUCUNE MODIFICATION NE POURRA ÊTRE EFFECTUÉE

UN ÉTUDIANT QUI NE SERAIT INSCRIT DANS AUCUNE FILIÈRE ET UE SPÉCIFIQUE AU SEMESTRE 2 NE PEUT PAS SE PRÉSENTER AUX EXAMENS SEMESTRIELS ; IL EST CONSIDÉRÉ COMME AYANT ABANDONNÉ LA FORMATION. IL NE PEUT EN AUCUN CAS ÊTRE CLASSÉ DANS UNE FORMATION DE SANTÉ NI VALIDER SA LICENCE. IL NE PEUT PAS PASSER LES EXAMENS DE SESSION 2.